## Social Work ARC Student Profile Agency Coordinator Guide

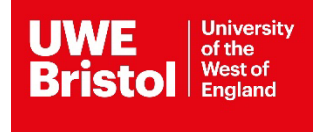

# Social Work Student Placement Request – User Guide for Agency Coordinators

| <b>Contents Section</b> | Subject                                     | Page |
|-------------------------|---------------------------------------------|------|
| 1                       | Introduction                                | 03   |
| 2                       | What is the ARC Profile System              | 03   |
| 2.1                     | How do I access the profile system?         | 03   |
| 3                       | Navigating the Profile system               | 05   |
| 4                       | Reviewing a Student Placement<br>Request    | 07   |
| 5                       | Exporting a copy of the Student<br>Profile  | 08   |
| 6                       | Accept/Reject a profile                     | 09   |
| 6.1                     | Assigning a setting/service<br>user/contact | 10   |
| 6.2                     | Accepting a Student                         | 11   |
| 6.3                     | Rejecting a Student                         | 12   |
| 7                       | Logging out of the profile system           | 13   |

#### 1. Introduction

Welcome to the University of the West of England, and the School of Health and Social Wellbeing.

This user guide provides you with an overview of how Social Work Placements are organised at UWE using the ARC Student Profile System.

The Professional Practice Office (PPO), in conjunction with the Placement Lead, are responsible for organising placements for Social Work students. PPO has several Coordinators, each with responsibility for administering practice learning for a different Programme. The PPO team are available to contact via <u>ppoallocations@uwe.ac.uk</u> for placement allocation queries.

The role of the Placement Lead is to ensure the quality of the learning environment meets the standards set by the professional, regulatory and statutory bodies. In order to achieve this, they must work in partnership with representatives of the agencies providing placements, programme leaders, educators and staff within the university.

The Practice Learning Lead for Social Work is Shelley Vickerman and can be contacted via email <u>socialworkplacements@uwe.ac.uk</u>

Any technical issues that arise with the ARC Student Profile System should be directed to <u>sds.operations@uwe.ac.uk</u>

#### 2. What is the ARC Student Profile System?

The ARC student profile system supports the student placement allocation process. Students are able to prepare a profile that is reviewed by the Practice Learning Lead, and safely allows their profile to be sent to potential agencies for consideration for placements.

The person responsible for student placements within each agency will be named as the Agency Coordinator. They will be provided with login details that allows access to student profile information securely. The system allows agency coordinators to confirm offers of placement using placement related data that links to the ARC Database system that UWE uses to manage all placements.

## 2.1 How do I access the Profile system?

When you have been given access to the ARC Profile system, you will receive notification confirming the email address and password required to access the system.

To access the system, go to the main UWE practice support net page -

<u>https://www.uwe.ac.uk/about/colleges-and-schools/practice-support-net</u>. Navigate to the 'Quick links' section at the top right of the main page and select:

#### **Quick links**

- > ARC PEP and Audit (for providers)
- > ARC POW (for students)
- > ARC Social Work student profiles
  - > PebblePad

Alternatively you can access the system directly via this link <u>https://arcpractice.uwe.ac.uk/SocialWork/StudentProfiles</u>

You will be notified via an automated email message when a placement request is available to consider.

#### 3. Navigating the Profile System.

| University<br>Bristol University<br>Weat of<br>England Stu | dent Profile<br>nagement Syste                  | em                                  |                                     |                   | Log Out         |
|------------------------------------------------------------|-------------------------------------------------|-------------------------------------|-------------------------------------|-------------------|-----------------|
| Agency Coord Test Agency Coordinator                       | Welcome                                         | , Agency C                          | coord                               |                   |                 |
| Profiles                                                   | Welcome to your dash<br>This site allows you to | iboard view your students' profiles | \$.                                 |                   |                 |
|                                                            | ready fo                                        | 1<br>Ir AC review                   |                                     |                   |                 |
|                                                            | View Profiles                                   | Ð                                   |                                     |                   |                 |
|                                                            | Your Current Profiles Student Name              | Placement Level                     | Status                              | Available Actions | Profile History |
|                                                            | Speedy Student                                  | P1                                  | Ready For Agency Coordinator Review | Start AC Review   | View History    |

Once logged in you will see a page similar to this known as the Dashboard, you can return to this page by clicking on "dashboard" in the left-hand menu at any time.

| Profiles       |                 |                |                                     |                   |                 |
|----------------|-----------------|----------------|-------------------------------------|-------------------|-----------------|
| Student Name   | Placement Level | Student Intake | Status                              | Available Actions | Profile History |
| Speedy Student | P2              | TEST SW        | Submitted For Posting               |                   | View History    |
| Speedy Student | P3              | TEST SW        | Submitted For Posting               |                   | View History    |
| Speedy Student | P1              | TEST SW        | Ready For Agency Coordinator Review | Start AC Review   | View History    |
|                |                 |                |                                     |                   |                 |

The dashboard icons at the top informs you of the various stages of the student placement requests, below are the names of the available actions you will see, with further explanation of the stages:

• 'Ready for Agency Coordinator Review'; this means the placement request has been sent to the Agency Coordinator for consideration.

• 'Undergoing Agency Coordinator Review'; this means that the Agency Coordinator has started to review the placement request, but not confirmed a placement allocation.

• 'Ready for Posting'; this means the placement request has been accepted by the Agency Coordinator, Placement Location and Practice Educator have been confirmed and it is with the University Coordinator to check and confirm.

• 'Submitted for Posting'; this means that the placement request has been approved by the Agency Coordinator, and has been submitted to the ARC system by the University Coordinator.

For Local Authority Coordinators, if you would like to only look at a certain intake of students (for example only look at first or final placements) you have the option to do this by using the filter function located within the profile menu on the left hand side (circled).

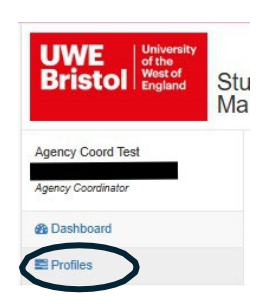

To filter your students by intake and/or by name, select 'Profiles' on the left hand menu, tick the 'select all' box so that all statuses of the placement requests are considered e.g. Undergoing Agency Coordinator Review, select the relevant intake code e.g. 09.23, or enter the students first and last name.

| Agency Coord Test  |                                                                                                    |                                                                                                    |
|--------------------|----------------------------------------------------------------------------------------------------|----------------------------------------------------------------------------------------------------|
| Agency Coordinator | Profiles List                                                                                                    |                                                                                                    |
| B Dashboard        | Either                                                                                                    |                                                                                                    |
| Profiles           | riter                                                                                                    |                                                                                                    |
|                    | First Name Last                                                                                                    | st Name Intake All V                                                                                                    |
|                    | Status                                                                                                    |                                                                                                    |
|                    | Select All                                                                                                    |                                                                                                    |
|                    | Ready For Student Completion     Rejected - Requires Completion By     Student     Being Completed By Student                               | Requires Agency Coordinator Assignment     Ready For Agency Coordinator Review     Undergoing Agency Coordinator Review     Agency Follow Up |
|                    | Ready For Tutor Review     Undergoing Tutor Review     Ready For University Coordinator Review     Undergoing University Coordinator Review | Ready For Posting     Submitted For Posting     Being Processed     Cancelled                                                                |

## 4. Reviewing a Student Placement Request.

Once a placement request has been submitted for your review, you will receive an email to alert you. In order to begin the Agency Coordinator Review, you need to click on "Start AC Review" or "Continue Review" (this option is available from the main dashboard/profile screens).

| Your Current Profi | iles                      |                                      |                                                                                                |                 |
|--------------------|---------------------------|--------------------------------------|------------------------------------------------------------------------------------------------|-----------------|
| Student Name       | Placement Level           | Status                               | Available Actions                                                                              | Profile History |
| Natalie Pickup     | Third Placement           | Ready For Posting                    |                                                                                                | View History    |
| Paul Reynolds      | Repeat Placement (Second) | Ready For Agency Coordinator Review  | Start AC Review                                                                                | View History    |
| Lisa Zuraw         | First Placement           | Ready For Posting                    |                                                                                                | View History    |
| Frank Zuraw        | First Placement           | Undergoing Agency Coordinator Review | Continue Review     Accept Profile     Reject Profile     Assign Setting/Service User/Contacts | View History    |

At the top of the page, you will see confirmation of the placement level (whether it is a first placement (70 days), final placement (100 days) or a repeat placement), dates that the placement will take place and length of placement (please note that this period includes study and annual leave days), your name should appear as the Agency Coordinator. As you confirm details about the placement offer, they will appear in the relevant sections.

| Run Profile Report   | Review Profile Accept Profile                                                 | Reject Profile History |
|----------------------|-------------------------------------------------------------------------------|------------------------|
| Placement Details    |                                                                               |                        |
| Placement Level:     | Second Placement                                                              | Contacts:              |
| Dates:               | 03/12/2018 — 12/05/2019                                                       |                        |
| Length of Placement: | 120 (the final number of days will be<br>study and annual leave days are agre | less after<br>eed)     |
| Agency Coordinator:  | TBC                                                                           |                        |
| Setting:             | TBA Host                                                                      |                        |
| Service User:        | TBC                                                                           |                        |
| Status:              | Undergoing University Coordina                                                | ator Review            |

The profile screen below is split into eight sections. You can review the sections in any order. The contents of each profile section is outlined in the Student Profile Guidance document.

| UWE<br>Bristol                          | udent Profile<br>anagement System                                                                                                    | ✓ Profile review started<br>successfully |
|-----------------------------------------|----------------------------------------------------------------------------------------------------|------------------------------------------|
| Agency Coord Test<br>Agency Coordinator | Reviewing profile for Speedy Student                                                                                                    |                                          |
| Dashboard     Profiles                  | Run Profile Report         Revew Profile         Accept Profile         Assign Setting/Service User/Contacts         History           Placement Details                                                                                                    |                                          |
|                                         | Placement Level:     Pl     Contacts:       Detes:     07/04/2025 – 0205/2025       Length of Placement:     20 (the fund number of adays till be less after study<br>and small keek adays as greet)       Apency Coordinator     Apency Coordinator       Apency Coordinator     Apency Coordinator Review       Setting:     TBA Host       Setting:     TBC       Status:     Undergoing Apency Coordinator Review   Placement Location and Travel. Voir Experience Previous Placements Learning Needs Disabilities Personal Externating Circumstances Relationships Vith Agencia |                                          |
|                                         | Review Notes<br>You started this review at<br>13002/025 14:06:19<br>Ljodnis Notes                                                                                                    |                                          |

#### **Profile Sections**

Simply click on the tab for each section to review the information the student has submitted. Below the tabs is a "Review Details" box with a notepad. This section allows you to make comments relating to placement offers/ rejection.

The comments will be shown on every tab of the request, this means that you do not have to switch between tabs to review any comments – they will all be displayed within one notepad. It is important to make clear which part of the request the comments refer to e.g. "Learning Needs: I am not able to offer a placement that will meet with these learning needs".

Remember to "Update the Notes" before leaving a section. If you forget, the system will ask you if you are sure you want to leave the page. It is possible to return to the system later you will not have to complete a review in a session.

#### 5. Exporting a copy of a Student Profile

The placement request for a student can be easily exported from the Profile system. Whilst reviewing a student profile, you will need to click on the Run Profile Report button at the top left of the screen.

Run Profile Report

A Pop up will appear asking to exclude confidential sections; this refers to the Disclosure section of the placement request that is normally only shared with Management. Choose False to **include** the Disclosure section of the profile or True to **remove** the Disclosure section. Where you will be forwarding the profile to a Practice Educators, we would suggest that you click True so that the Disclosure section is removed. Then click on OK

| Evelude confid | ntial costio |     |  |  |
|----------------|--------------|-----|--|--|
| Exclude conito | enual seculo | nsr |  |  |
|                |              |     |  |  |
| True           |              |     |  |  |
| False          |              |     |  |  |
|                |              |     |  |  |
|                |              |     |  |  |

This will then present you with a copy of the student's placement request that can be exported *(if you are presented with a blank page continue with exporting as it can be due to the browser you are using)*. In order to export the profile, you will need to select the following icon from the top left of the screen:

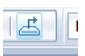

You will be given the option to export it to various programmes, we recommend that you use PDF or Microsoft Word (97-2003) Editable, this will also allow you to choose a page range if you only want to export certain page numbers, once you are happy with your selected option click on Export. You will then be presented with your exported profile to save. To ensure that you are meeting with GDPR guidelines, you may wish to consider password protecting/encrypting the document prior to attaching to an email internally.

#### 6. Accept/Reject a profile

The student profile system links to the ARC Placement management system used to manage all placement information that your agency has provided previously and collected via the QAPL audit form. Your placement settings are referred to as Hosts and your Practice Educators and Supervisors as contacts. The host names are usually pre-fixed with SW and a list of all your hosts, educators/supervisors and their contact details will be sent to you twice a year via the Practice Placements Team to ensure that the data held is still current.

## 6.1 Assigning a setting/Service User/Contact

Once you have reviewed a student placement request and are ready to accept, you first need to confirm where the placement will take place and who will be the contacts at the placement (practice educator/supervisor). You should click on the Assign Setting/Service User/Contacts button (circled below).

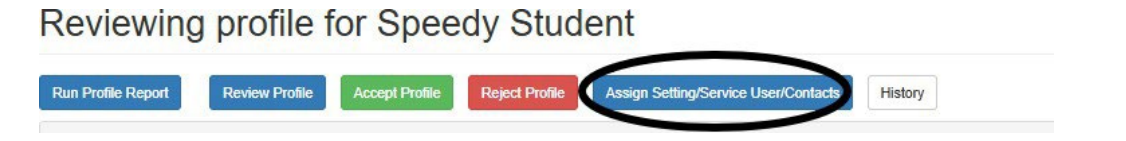

This will then open up a new section under the header "Assign Setting/Service User/Contacts".

You will notice there are 3 tabs:

• Setting - you will be provided with a list of host names that are linked to you. These refer to the specific team within your organisation. You will be able to select the relevant setting that you would like to place the student in and press the 'assign' button to confirm. You cannot un-assign a selected host but if you pick another host, it will replace the one you have chosen. If a placement team is not available to select in this list, we will need to set it up on our system. You should email ppoallocations@uwe.ac.uk to request this.

• Service User – This refers to the type of placement e.g 70 or 100 day placement. You should select the most appropriate one and press the assign button to confirm. If a service user is not available to select in this list, we will need to set it up on our system. You should email ppoallocations@uwe.ac.uk to request this.

• **Contact** – you will be provided with a list of Practice Educators and Supervisors that are linked to you. You will be able to select the relevant person that you would like to place the student with and press the assign button to confirm. If an Educator or Supervisor is not available to select in this list, we will need to set it up on our system. You should email ppoallocations@uwe.ac.uk to request this.

| elect Setting  | Select Service User | Select Contacts |        |  |
|----------------|---------------------|-----------------|--------|--|
| Currently sele | cted host:          |                 |        |  |
| TBA Host       |                     |                 |        |  |
| Available hos  | ts                  |                 |        |  |
| Name           |                     |                 |        |  |
| TEST 10        |                     |                 | Assign |  |

#### 6.2 Accepting a Student

Once you have assigned a setting, service user and a contact, you are ready to accept the placement request. Please note that once you have accepted the request, you will no longer have access to the student's request, therefore you may wish to export a copy of the placement request prior to accepting (see section 5).

When you are ready to accept the profile, select the green "Accept profile" button to accept the student.

| UWE<br>Bristol    | Student Profile<br>Management System                                                                                                    | Dul |
|-------------------|----------------------------------------------------------------------------------------------------|-----|
| Agency Coord Test | Reviewing profile for Speedy Student                                                                                                    |     |
| @ Dashboard       | Run Profile Report Raview Profile Accept Profile Reject Profile Assign Setting/Service User/Contacts History                                                                                                    |     |
| E Profiles        | Placement DataIs                                                                                                    |     |
|                   | Placement Level:         PI         Contexts:         Agency Coord Tast / Coord/Instor           Detes:         07/04/3025                                                                                                    |     |
|                   | Accept Profile 7<br>Once accepted, this profile will be passed back to the university coordinator for review.<br>You will not be able to make amendments to this profile once your accept.<br>Review Notes<br>You clared this evview at 19/02/02614-06-19 |     |
|                   | Acceptance Criteria in the are true.  Please confirm all that are true.  Give details of any iscues in the moles certific.  Accept Profile                                                                                                    |     |
|                   |                                                                                                    |     |

You will be asked to confirm that a practice environment (placement) profile is in place. This gives the students information around your organisation, team, how learning opportunities will be met etc. If you are unsure if your practice environment profile is in place please log into ARCPEP to check and update as necessary. You can access the ARCPEP guidance via <u>ARC</u> guides and forms - Practice Support Net | UWE Bristol which outlines how to update the profile information.

Once the placement request has been approved, a confirmation notification will appear in the top right corner of the screen.

| UWE<br>Bristol    | Student Profile<br>Management System | m                           |                  |                   |                 | Log Y Prot | file successfully ac |
|-------------------|--------------------------------------|-----------------------------|------------------|-------------------|-----------------|------------|----------------------|
| Agency Coord Test | Welcome,                             | Agency Coor                 | ď                |                   |                 |            |                      |
| 8 Dashboard       |                                      |                             |                  |                   |                 |            |                      |
| Profiles          | This site allows you to vi           | ew your students' profiles. |                  |                   |                 |            |                      |
|                   | Your Current Profiles                |                             |                  |                   |                 |            |                      |
|                   | Student Name                         | Placement Level             | Status           | Available Actions | Profile History |            |                      |
|                   | Speedy Student                       | P1                          | Agency Follow Up |                   | View History    |            |                      |

#### 6.3 Rejecting a Student

If you are unable to offer a student a placement, you can reject them by clicking the red "Reject profile" button.

|         | Placement Details                                        |                                                                                             |                                                                |                                            |
|---------|----------------------------------------------------------|---------------------------------------------------------------------------------------------|----------------------------------------------------------------|--------------------------------------------|
| Reports | r lavonnonit proteins                                    |                                                                                             |                                                                |                                            |
|         | Placement Level:                                         | First Placement                                                                             | Contacts:                                                      | RHIANNAN CLARK / On Site Practice Educator |
|         | Dates:                                                   | 30/09/2015 30/12/2015                                                                       |                                                                |                                            |
|         | Length of Placement:                                     | 66                                                                                          |                                                                |                                            |
|         | Agency Coordinator:                                      | S Cooper                                                                                    |                                                                |                                            |
|         | Setting:                                                 | SW NWC YOT                                                                                  |                                                                |                                            |
|         | Service User:                                            | EMOTIONAL/BEHAVIOURAL<br>DIFFICULTIES                                                       |                                                                |                                            |
|         | Status:                                                  | Undergoing Agency Coordinator Revi                                                          | ew                                                             |                                            |
|         | If you reject this profile, it<br>Please ensure you have | t will be returned to the university coordinato<br>e left comprehensive notes as to why you | r and you will no longer be ass<br>are rejecting this profile. | ociated with this profile.                 |
|         | Revie                                                    | ew Notes                                                                                    |                                                                |                                            |
|         |                                                          | D I <u>C</u> II II                                                                          |                                                                |                                            |
|         | You started this re                                      | eview on                                                                                    |                                                                |                                            |
|         | You started this re<br>30/09/2015                        | eview on<br>09:56:46                                                                        |                                                                |                                            |
|         | You started this r<br>30/09/2015                         | eview on<br>09:56:46                                                                        |                                                                |                                            |
|         | You started this n<br>30/09/2015                         | 09:56:46                                                                                    |                                                                |                                            |

Please provide your reasons for rejecting as requested before confirming the rejection.

#### 7. Logging out of the Profile System

Once you have finished working on your requests and no further action is required, you must always log out correctly. In order to log out of the profile system, you need to click on the "Log Out" button located in the top right hand corner of the screen.

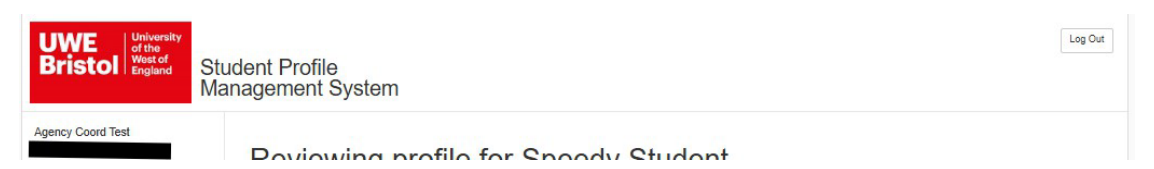

To log back in, refer to section 2.1 on page 03.